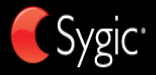

## Guía de Usuario

## fleet10

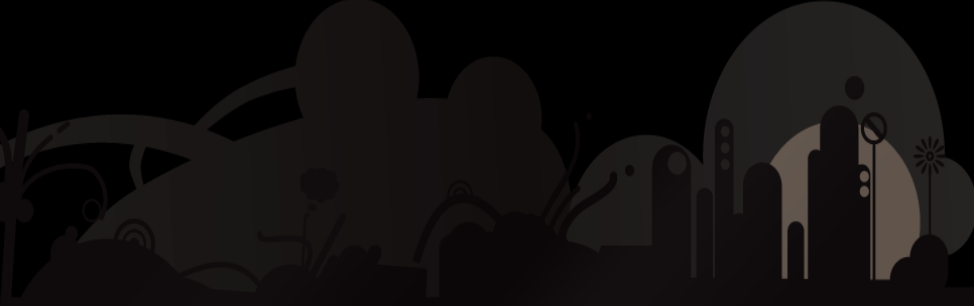

© 2013 Sygic, a.s. All rights reserved.

## **Table of Contents**

| I. Para empezar                                      | 1  |
|------------------------------------------------------|----|
| Pantalla de Navigación                               | 1  |
| Entrada de dirección                                 | 2  |
| Navegación vuelta a vuelta                           | 5  |
| Adquisición de posición de GPS                       | 6  |
| II. Navegación cumunitation                          | 8  |
| Cambio de las restricciones de carreteras en el mapa | 9  |
| III. Planificaci                                     | 11 |
| Navegación al Punto de Interés                       | 11 |
| Navegación a Casa                                    | 13 |
| Navegación a Destinos Recientes                      | 13 |
| Navegación a Destinos Favoritos                      | 14 |
| IV. Cambio de                                        | 16 |
| Menú de Ruta                                         | 16 |
| Modificación de la Ruta                              | 18 |
| Modo para hojear Mapas                               | 19 |

#### Contents

| Planificación de la Ruta de Multipares |    |
|----------------------------------------|----|
| Historial del conductor                |    |
| V. Característ                         |    |
| Conexión                               |    |
| Alertas de tráfico                     |    |
| VI. Settings                           |    |
| Opciones avanzadas                     | 30 |
| VII. Renuncia                          |    |

## I. Para empezar

## Pantalla de Navigación

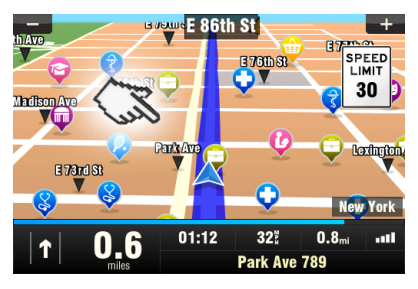

En el arranque, la aplicación se abre con la Pantalla de Navegación, mostrando su posición como una flecha azul. Usted puede acercarse y alejarse del mapa dando un toque a los botones + y – en las esquinas superiores de la pantalla.

Para funciones adicionales, entre en

el **Menú principal** dando un toque al área de mapa en la Pantalla de Navegación.

Usted puede moverse entre las páginas de menú dando un toque a los botones de flecha en el fondo de la pantalla o deslizando su dedo a través de la pantalla.

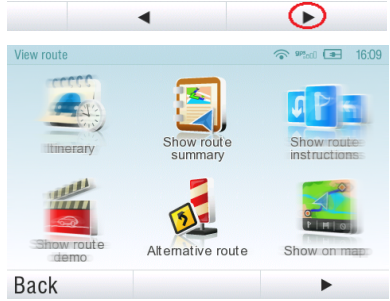

## Entrada de dirección

Para establecer su destino indicando la dirección seleccione:

#### Menú principal>

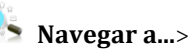

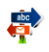

Dirección o código postal.

A continuación, se le solicitará seleccionar un **País** una **Ciudad**, **Calle** y **Número de edificio** o **Cruce de calles**. Indique los nombres y números necesarios.

Opcionalmente, indique solo las primeras letras de la ciudad/calle para ver una lista de nombres similares.

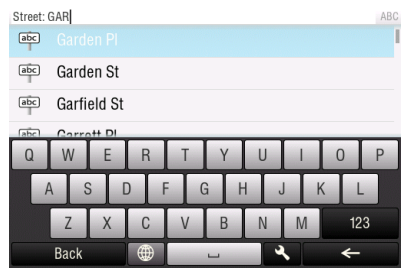

La lista también presenta iconos explicativos a la izquierda del nombre de la ciudad/calle:

💼 Ciudad

📥 Ciudad capital

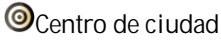

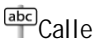

Cruce de calles

Seleccione una ciudad/calle de la lista.

Al terminar, aparecerá una pantalla de confirmación con las

#### direcciones especificadas.

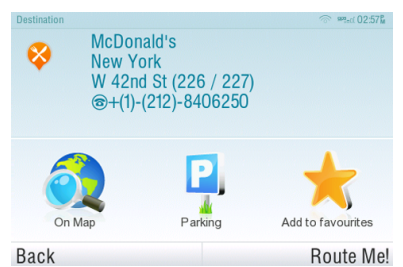

Pulse "**En el mapa**" para ver la localización exacta de la dirección, o pulse "**Agregar a favoritos**" para guardarla entre sus destinos más frecuentes (vea "<u>Navegación a</u> <u>destinos favoritos</u>").

Para establecer la dirección mostrada como su destino, pulse "**¡Calcular ruta!**" en la parte inferior de la pantalla.

Si prefiere dirigirse a un aparcamiento cercano, pulse "**Aparcamiento**" y seleccione uno en la lista que se mostrará.

## Para seleccionar otra dirección, pulse "**Volver**".

Si su dispositivo puede determinar su posición actual, la ruta se calculará inmediatamente desde esa posición. En caso de no poder determinar su posición, se le ofrecerán las opciones siguientes:

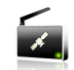

#### Esperar una señal válida(Recomendado)

Su ruta se calculará desde su posición actual en cuanto se reciba una señal GPS válida (vea "<u>Obtención de posición GPS</u>").

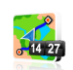

#### Última posición válida

Su ruta se calculará desde su última posición

conocida (es decir, dónde estaba justo antes de perder la señal de GPS).

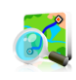

#### Seleccionar en el mapa

Le permite seleccionar cualquier punto de

partida para calcular la ruta.

Al finalizar el cálculo de la ruta, se muestra toda la ruta en el mapa (en azul), con la distancia total, la hora de llegada estimada (HLE), el tiempo que falta hasta el destino y el método de cálculo utilizado (Más rápida, Más económica, Más corta, A pie, En bicicleta) indicados debajo del mapa.

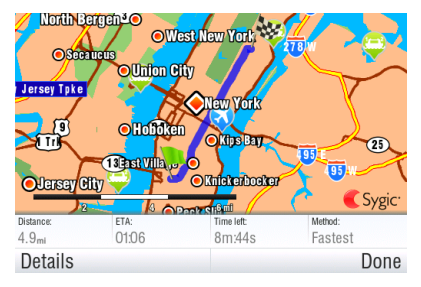

Para aceptar la ruta e iniciar la navegación giro a giro, pulse "Acción completada ". Cuando el vehículo empiece a moverse, el resumen de la ruta se ocultará automáticamente.

Para más información sobre la ruta, pulse "**Detalles**".

NOTA: El método de cálculo de la ruta predeterminado es "**Más rápida**".

## Navegación vuelta a vuelta

La Pantalla de Navegación mostrará el mapa de sus alrededores con la ruta calculada y destacada en azul.

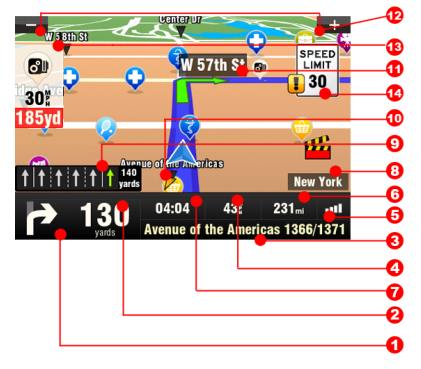

Cuando usted se acerca a un cruce, las indicaciones adicionales son mostradas para indicar que camino tomar.

Además de indicaciones para el recorrido, la Pantalla de

Navegación también proporciona una variedad de información adicional y útil:

- 1. Siguiente maniobra
- 2. Distancia a siguiente cambio de dirección
- 3. Camino/calle actual
- 4. Distancia al destino
- 5. Fuerza de la señal GPS
- 6. Velocidad actual
- 7. Tiempo estimado de llegada al destino
- 8. Ciudad actual
- 9. Asistente de carril
- 10. Siguiendo al destino
- 11. Siguiente camino/calle para tomar
- 12. Acercarse y alejarse en el mapa
- 13. Advertencia de cámara de velocidad

14. Límite de velocidad actual

## Adquisición de posición de GPS

Si no hay ninguna señal de GPS, la pantalla se pone en color gris. Esto puede pasar en cualquiera de las condiciones siguientes:

- El dispositivo está en un túnel o en una posición donde las señales de los satélites GPS son obstruidas por edificios, árboles, cables eléctricos u otros objetos.
- Los Ajustes de Sistema del dispositivo o los Ajustes de Producto están puestos incorrectamente.

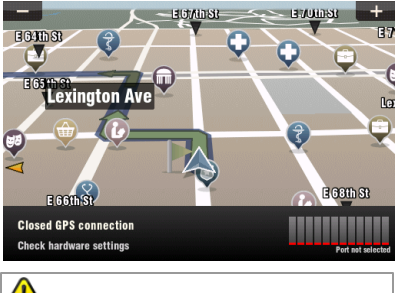

La información abajo no está disponible en Android.

Las barras de potencia de señal en el fondo de la pantalla proporcionan la siguiente información adicional:

Si el color de las barras o el nombre/número del puerto GPS se pone rojo, compruebe de nuevo los ajustes GPS.

Si las barras son grises, mueva el dispositivo a una posición al aire libre con una visibilidad buena del cielo hasta que la señal sea obtenida de nuevo y las barras se hagan verdes. Dé un toque a las barras de señal o seleccione

#### Menú principal>

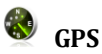

para ver la información de GPS más detallada.

Una vez que la señal de GPS es recobrada la navegación continuará automáticamente.

# II. Navegación con atributos de camión

Los atributos de camión del mapa permiten indicar las dimensiones del camión, de modo que la ruta se calcula evitando las carreteras para las que no está autorizado.

Para establecer las dimensiones del camión, indique el

#### bastidor.menú.principal,

seleccione 🤗 **Configuración** y, luego, seleccione **Ajustes para camión**.

En la pantalla de ajustes podrá establecer:

**Utilizar atributos de camión** (Sí/No)

Peso total

Peso del eje

Longitud

Anchura

#### Altura

#### Velocidad máx.

Los parámetros especificados se utilizarán para calcular las rutas a partir de ese momento.

La ruta calculada será como la que se indica en los ejemplos:

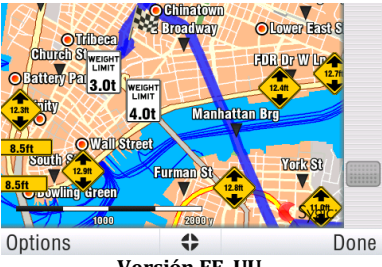

Versión EE. UU.

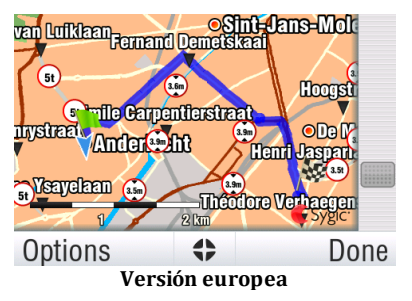

Los atributos de camión de las carreteras también se muestran durante la navegación.

## Cambio de las restricciones de carreteras en el

#### mapa

Algunas restricciones de carreteras para camiones no pueden establecerse en el mapa. Si esto ocurre, puede corregirlo manualmente. Una vez corregidas las restricciones de carreteras en el mapa, el cálculo de las rutas evitará esa carretera específica en el futuro. También puede corregir el límite de velocidad máximo y la dirección de la carretera de un solo sentido.

Pulse sobre la carretera de la que desea cambiar las restricciones en el Explorador de mapas. La carretera aparecerá resaltada en color violeta.

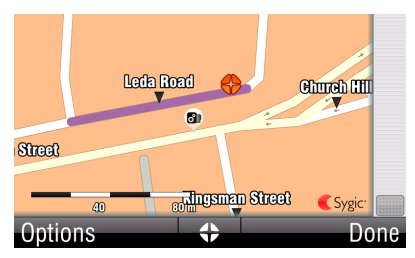

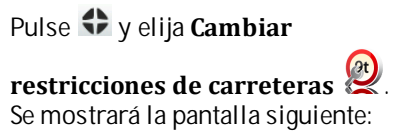

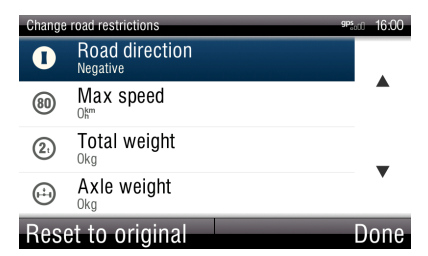

Aquí podrá cambiar la restricción de la carretera seleccionada. Con **Sentido de la carretera** por ejemplo, puede establecer que la carretera está **Cerrada**, es de un solo sentido o está **Abierta**.

Al establecer la carretera de un solo sentido, seleccione la dirección "**Positiva**" o "**Negativa**". Para comprobar la dirección correcta de la carretera de un solo sentido observe la flecha en el Explorador de mapas.

## III. Planificación de la Ruta

### Navegación al Punto de Interés

Además de la red de carreteras, el mapa también almacena los datos de miles de puntos de interés (PDI), como una gasolinera, restaurantes, hoteles, lugares turísticos y otros servicios.

Para establecer un PDI como su destino, seleccione:

#### Menú principal>

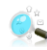

Navegar a...>

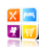

#### Punto de interés

A continuación, defina el área en la

que desea buscar un PDI. Seleccione:

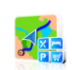

#### Cerca de mi posición

a su posición actual;

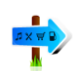

#### Cerca de la dirección...

para buscar PDI cercanos a una dirección (que

indicará en el paso siguiente);

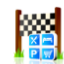

#### Cerca del destino

para buscar PDI cercanos a su destino (si están

establecidos);

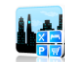

#### En la ciudad...

para buscar PDI en una ciudad determinada (que indicará en el paso siguiente);

### **Buscando PDI**

Los PDI están dispuestos en grupos (como Alimentación, Hotel o Motel,

etc.) para ayudarle a encontrar un servicio aunque no conozca su nombre o dirección.

Después de seleccionar el área de búsqueda, se muestra una lista de los grupos de PDI.

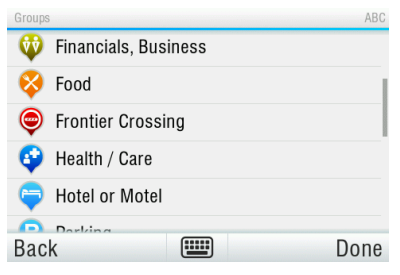

Pulse sobre el grupo de PDI para ver la lista de todos los PDI cercanos.

NOTA: Las distancias de la lista se refieren a la localización de búsqueda.

Desplácese por la lista y seleccione su PDI pulsando sobre el nombre.

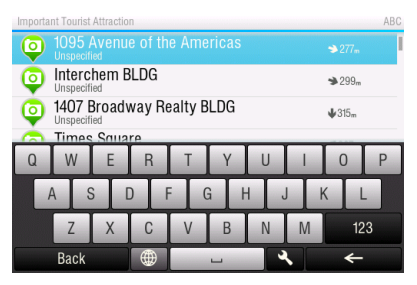

Para afinar los resultados de búsqueda, pulse el icono del teclado en la parte inferior de la pantalla y escriba el nombre del PDI que está buscando. También puede escribir partes de nombres.

Al terminar, aparecerá una pantalla de confirmación con los PDI seleccionados.

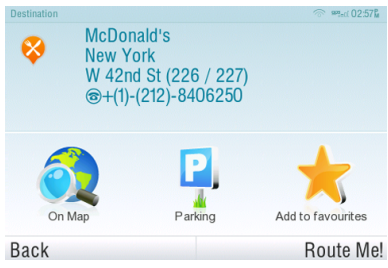

Para establecer el PDI mostrado como su destino, pulse "¡Calcular ruta!"

## Navegación a Casa

Para comenzar a usar este característica, usted tiene que poner su posición de casa primero. Seleccione

#### Menú principal>

Aiustes>

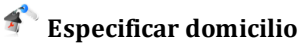

e ingrese su dirección de casa.

Una vez que su dirección de casa es almacenada, usted puede navegar a casa simplemente por seleccionar

#### Menú principal>

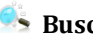

Buscar/navegar >

Domicilio

## Navegación a Destinos Recientes

Sygic guarda la lista de sus destinos recientes, haciendo fácil volver a una posición puesta anteriormente.

Al introducir una dirección por

Menú principal>

#### 🛸 Buscar/navegar >

## Dirección/Código postal

aparece la lista de Países/ Ciudades/Calles anteriormente seleccionados cuando usted pasa por los detalles de la dirección.

Son marcados con el icono

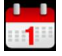

Usted puede ir directamente a una lista del destino reciente al seleccionar

#### Menú principal>

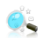

🋸 Buscar/navegar >

#### -Historial

y comience la navegación seleccionando un destino anterior de la lista mostrada.

| Select rec | ent destination                         | The spin of | 00:15 |
|------------|-----------------------------------------|-------------|-------|
| 0          |                                         |             |       |
| 0          | Bethany Free Lutheran Church            |             |       |
| •          | Manatt Pelps & Phillips Llp             |             |       |
|            | Anil Muksatiyar Restaurant              |             |       |
| <b>()</b>  | New York, Park Row                      |             |       |
| <b>()</b>  | Rotterdam, Schoonderloostraat (82 / 283 | )           |       |
|            | Valence, Avenida de los Hermanos Maris  | tas         |       |
| Back       |                                         | Clear       | list  |

## Navegación a Destinos Favoritos

Para ver una lista de sus destinos favoritos, seleccione

#### Menú principal>

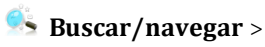

### Favorito

y comience la navegación seleccionando un destino Favorito

#### de la lista mostrada.

| Select favourite destination | 🗇 🐖 aci 🚛 10:46A           |
|------------------------------|----------------------------|
| Peter                        | <b>↑</b> 63 <sub>mi</sub>  |
| Best Pizza                   | <b>↑</b> 75 <sub>mi</sub>  |
| Grandma                      | <b>↑</b> 97 <sub>mi</sub>  |
| Police Station               | <b>↑</b> 111 <sub>mi</sub> |
|                              |                            |
|                              |                            |

#### Back

Seleccione el destino Favorito deseado dándole un toque y luego seleccione su siguiente opción de la Pantalla de Confirmación.

#### Definición del nuevo destino Favorito

Para añadir una nueva dirección a sus favoritos dé un toque a "**Agregar a favoritos**" en la Pantalla de Confirmación

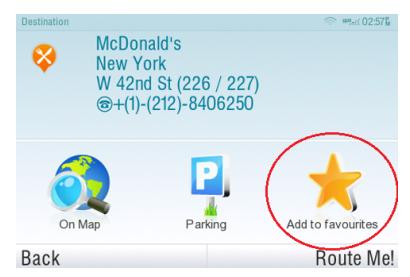

O seleccione

#### Menú principal>

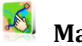

Mapa >

Seleccione un punto en el mapa >

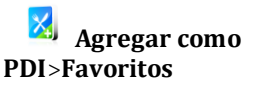

o seleccione

Menú principal>

Administrar PDIs>

## IV. Cambio de la Ruta

### Menú de Ruta

Usted puede tener acceso a la información detallada sobre la ruta calculada desde el Menú de Ruta. Seleccione:

#### Menú principal>

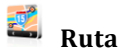

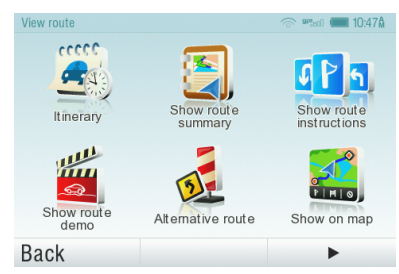

Para conseguir una descripción esquemática de la ruta, seleccione

## Mostrar resumen ruta>Detalles

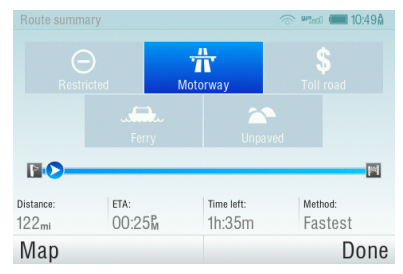

Los iconos destacados en azul indican tipos específicos de caminos incluidos en la ruta.

Para evitar un tipo de camino específico (p.ej. Autopistas), dé un toque al botón destacado en azul.

Para conseguir una lista detallada de cruces y direcciones a lo largo de la ruta, seleccione

#### Mostrar instrucciones

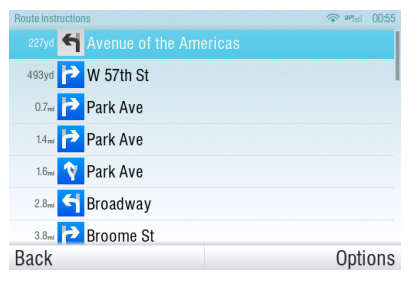

Para ver los mismos cruces que una serie de imágenes, seleccione

#### Mostrar como imagen

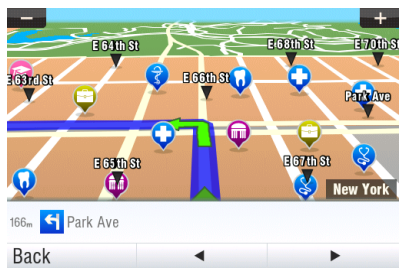

Para ver la ruta entera en el mapa, seleccione

#### Mostrar en el mapa

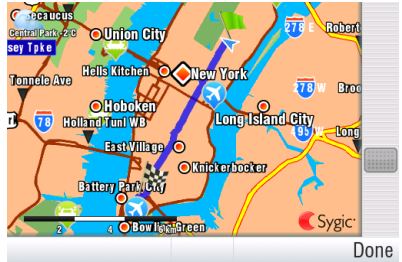

Para ver la ruta elegida como si usted fuera en el vehículo seleccione

#### Reproducir demostración

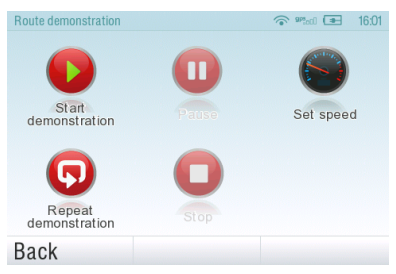

## Modificación de la Ruta

Para modificar una ruta existente, primero abra el Menú de **Ruta alternativa** 

#### Menú principal>

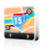

Ruta>

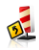

#### Ruta alternativa>

Si no le gusta la ruta calculada y desea calcular una opción alternativa, seleccione

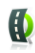

### Calcular alternativa

Para calcular un desvío (p.ej porque el camino delante está cerrado), seleccione

#### Evitar próximos...

Si usted desea viajar por un cierto

lugar por su viaje, seleccione

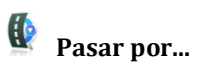

y añada un el punto de paso en la misma manera, como ajuste del destino en el capítulo "<u>III.</u> <u>Planificación de la Ruta</u>".

Usted también puede

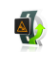

#### Evitar demoras por tráfico

en su ruta. Ver <u>Alarmas de</u> <u>Circulación</u> para más detalles.

Si usted quiere anular sus modificaciones a la ruta, seleccione

#### Restablecer original

Si usted desea cancelar la ruta calculada completamente y usar el sistema de navegación sólo como un indicador de su posición actual, seleccione

#### Menú principal>

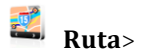

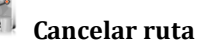

NOTA: Usted puede encontrar información adicional sobre la modificación de la ruta calculada en los capítulos "**Modo para ver Mapas**" y "Planificación de Ruta con puntos de paso".

## Modo para hojear Mapas

Usted puede comprobar fácilmente y planear/modificar su ruta en el Modo para ver Mapas. Seleccione

#### Menú principal>

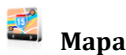

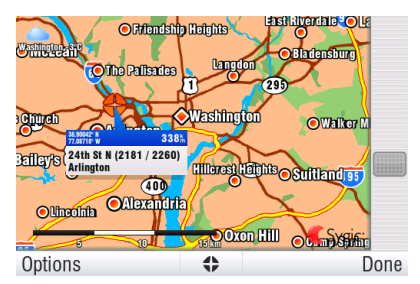

Arrastre el mapa deslizando su dedo a través de la pantalla. Dé un toque al mapa para seleccionar la posición específica.

Para ver opciones de la demostración de mapa y funciones adicionales dé un toque al botón "**Opciones**" y seleccione uno de los artículos siguientes.

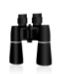

#### Buscar...

Usted puede encontrar una posición usando una de las opciones descrita en el capítulo <u>III.</u> <u>Planificación de la Ruta</u>.

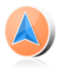

#### Mostrar posición actual

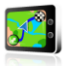

#### Mostrar ruta completa

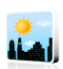

#### Mostrar ciudad

Muestra la ciudad entera en la pantalla de mapa.

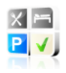

#### Mostrar/Ocultar PDIs...

Usted puede seleccionar, qué tipos de PDI son mostrados viendo el mapa.

Para planear/modificar su ruta, dé un toque a una posición en el mapa, luego dé un toque al botón marcado

como " 🌑 "para elegir lo que usted quiere hacer con el punto seleccionado

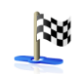

#### Dirigirse ahí

Pone la posición como el destino. La ruta seleccionada anteriormente será suprimida.

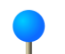

#### Pasar por este punto

Añade la posición como un nuevo punto de paso a su ruta existente entre principio y fin.

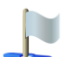

#### Continuar hasta ahí

Añade la posición como un nuevo punto de paso después del destino existente.

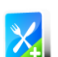

#### Agregar como PDI

Almacena la posición en Favoritos o en otra categoría de PDIs.

#### **Buscar PDIs cercanos**

Busca PDIs alrededor de

#### la posición.

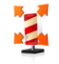

#### Evitar...

Calcula de nuevo la ruta que evita un radio puesto alrededor de la posición. Le pedirán poner el radio en el siguiente paso.

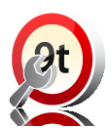

Cambiar las restricciones del camino

## Planificación de la Ruta de Multipares

Si usted ha añadido algún punto de paso a su ruta vía **Mapa** o **Ruta alternativa**, usted puede corregirlos en **Itinerario**. También es posible optimizar puntos de paso a lo largo de la ruta, planear una nueva ruta o almacenarlo para el uso futuro. Para corregir la ruta actual, seleccione

#### Menú principal>

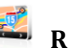

Ruta>

ltinerario

y seleccione la [**[Ruta actual]**] para ver la lista de los puntos de ruta.

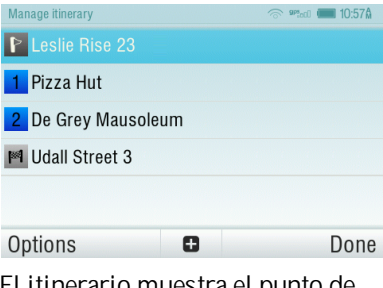

El itinerario muestra el punto de partida (marcado con )), los puntos de paso numerados y el

destino final (marcado con 🖺 ). Los puntos de paso que usted ya ha pasado son marcados en gris.

Usted puede añadir el punto de paso al itinerario dando un toque al botón 🕒.

### Opciones para puntos de paso

Dando un toque a cualquier punto de paso en el itinerario aparece la siguiente lista de opciones:

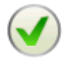

#### Marcar como visitado

Para la navegación al punto de paso seleccionado y calcula de nuevo la ruta al siguiente punto de paso en el itinerario.

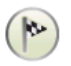

## Establecer como destino

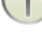

# Pone el punto de paso al final y mueve los otros hacia arriba al itinerario.

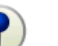

#### Establecer como etapa

Cambia el destino final al punto de paso intermedio.

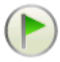

#### Establecer como origen

Almacena el punto de paso seleccionado como el punto de partida de la ruta.

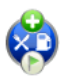

#### Agregar PDI cercano

Use esta opción para buscar un PDI (p.ej un hotel) cerca del punto de paso seleccionado y luego añádalo al itinerario.

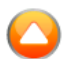

#### Mover hacia arriba

Mueve el punto de paso

seleccionado hacia arriba al itinerario.

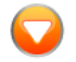

#### Mover hacia abajo

Mueve el punto de paso seleccionado hacia abajo al itinerario.

B

#### Borrar

Suprime el punto de paso seleccionado del itinerario.

Guarda el itinerario para el uso futuro.

#### Borrar itinerario

Borra el itinerario.

## Historial del conductor

#### **Opciones del Itinerario**

Para ver las funciones del itinerario adicionales dé un toque al botón "**Opciones**" en el fondo de la Pantalla del Itinerario y seleccione uno de los artículos siguientes.

#### **Optimizar itinerario**

Optimiza la secuencia de los puntos de paso en el itinerario.

Guardar itinerario

#### En Historial del conductor

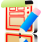

puede llevar un registro de todas sus rutas. El historial del conductor muestra una visión general del kilometraje en una fecha concreta y ubica la ruta seguida en un archivo especial.

Para activar el historial del conductor haga clic en **Menú principal>Ruta>Historial del conductor>Iniciar registro de** 

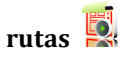

Cuando se activa el registro de rutas, aparece el icono en la esquina inferior derecha.

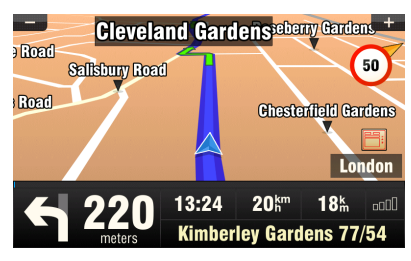

El registro de rutas se detiene al apagar la navegación o hacer clic en

### >Finalizar registro de rutas 🏁

Puede consultar una visión general de las rutas registradas en Ver

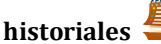

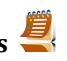

| Driver's | log: X. 2011             |       | gp           | ati <b>14:51</b> |
|----------|--------------------------|-------|--------------|------------------|
| 17       | 17.10.2011<br>21 minutes | 19:26 | 12k          |                  |
| 18       | 18.10.2011<br>22 minutes | 8:19  | 14k          |                  |
| 18       | 18.10.2011<br>0 minutes  | 18:19 | 0m           | -                |
| 18       | 18.10.2011<br>9 minutes  | 18:31 | 6.3 <b>k</b> | •                |
| Back     |                          |       |              | -                |

Las rutas se muestran separadas por meses. En la lista de las rutas, puede ver el resumen de cada ruta específica. Al hacer clic sobre una ruta, se muestran los detalles de las diferentes paradas. Junto a cada parada, se indica la duración de la parada y la distancia desde el punto de partida.

## V. Características en Línea

## Conexión

Para usar servicios en línea (circulación p.ej de tiempo real y alarmas de cámara de seguridad) usted tendrá que conectar su dispositivo con Internet. Seleccione

#### Menú principal>

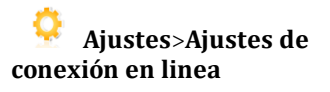

El botón muestra el estado actual de la conexión. Si esto muestra como "**Desconectado**" dé un toque al botón para ir en línea.

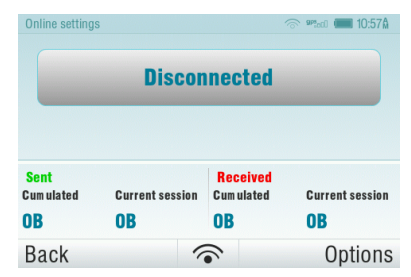

La ventana también muestra la cantidad de datos enviados y recibidos para que usted pueda controlar el circulación de datos.

NOTA: el coste de la transferencia de datos depende de su tarifa telefónica móvil. Asegúrese que usted sabe el coste antes de que usted comience a usar las características en línea. Los gastos pueden ser bastante más altos cuando usted viaja en Roaming en el extranjero.

## Alertas de tráfico

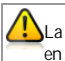

La información siguiente no está disponible en Android

Para más opciones, incluidas preferencias de itinerancia, pulse en "Opciones".

Para ver alertas en tiempo real sobre incidentes de tráfico en su ruta calculada, seleccione:

#### Menú

#### principal>Tráfico>Incidentes en la ruta

La pantalla mostrará los incidentes ordenados según la distancia respecto a su posición actual. Puede seleccionar cuáles desea evitar.

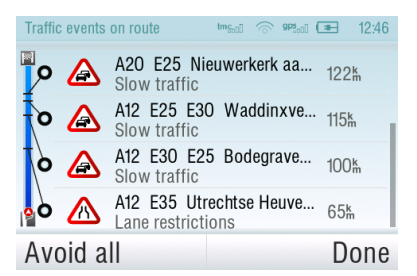

Para seleccionar todos los incidentes de la lista, pulse en "Evitarlos todos"

Para seleccionar incidentes individuales, pulse sobre el incidente y verá su extensión en el mapa.

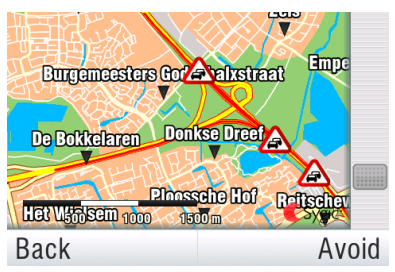

Pulse en "**Evitar**" para seleccionarlo.

Los incidentes que haya seleccionado para evitarlos se marcarán con un círculo negro sólido.

Pare recalcular la ruta evitando los incidentes seleccionados, pulse en "Acción completada " y en el menú de Tráfico seleccionado:

#### Optimizar ruta.

Los incidentes de tráfico también se muestran en la visión general del mapa de la ruta calculada.

## VI. Settings

IMPORTANTE: Los elementos del menú marcados con \* no están disponibles en todos los dispositivos.

Para cambiar los ajustes de fábrica, seleccione:

#### Menú principal

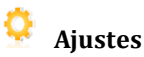

NOTA: Los iconos siempre muestran el ajuste que

se activará al pulsar encima. Por ejemplo, significa que la escucha de voz y sonidos está habilitada, y al pulsar sobre el botón se deshabilitarán los sonidos.

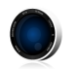

### Establecer 2D/3D

Cambie entre visión del mapa en 2D y 3D

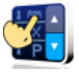

#### Control dinámico

Establezca la preferencia para desplazarse por las listas y los menús.

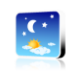

#### Ajustar colores de Día/Noche

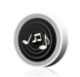

#### Deshabilitar sonidos

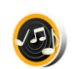

#### Habilitar sonidos

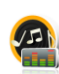

#### Ajustes de volumen\*

Ajuste la intensidad del sonido de forma independiente para velocidades lentas y rápidas.

#### Ajustes en línea\*

Conecte o desconecte su dispositivo de internet, compruebe las transferencias de datos y configure la preferencia de itinerancia.

#### Servicios en línea\*

Active / desactive el

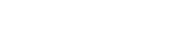

servicio comunitario de controles policiales.

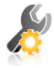

#### Ajustes avanzados

(solo para usuarios expertos)

Para más información, consulte el capítulo "Ajustes avanzados".

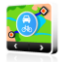

#### Preferencias de planificación

Indique el algoritmo de encaminamiento: Más rápida, Más económica, Más corta, A pie , En bicicleta.

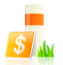

#### Ajustes de peajes

Indique preferencias para los tramos de carretera de pago: evitarlos, no evitarlos, preguntar siempre.

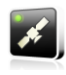

#### Hardware del GPS\*

Configuración detallada del hardware GPS y TMC.

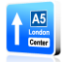

#### Ajustes de señalización

Establece el número de tablas de señales mostradas cada vez y el nivel de detalle (**Todo**, **Simplificado**, **En una línea**).

> Langenhorn Otros

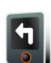

#### Rotar pantalla\*

Cambie la orientación de la pantalla (paisaje / retrato).

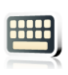

#### Ajustes de teclado

Puede cambiar entre disposiciones de teclado

preferidas utilizando 🕮 , un botón disponible en todos los teclados.

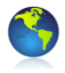

#### **Ajustes regionales**

Establezca kilómetros/ millas, formato de hora y coordenadas de GPS.

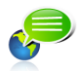

**Establecer idioma** - idioma de la interfaz de usuario.

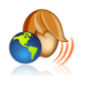

Establecer voz - idioma de las instrucciones de voz.

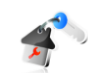

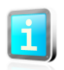

#### Indique la localización de su casa

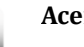

#### Acerca de

Información sobre la versión, el código del dispositivo y la memoria disponible en la aplicación. Indique esta información en sus comunicaciones con el centro de soporte de Sygic.

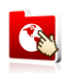

#### Cambiar mapa

Cargue los datos de otro mapa desde su dispositivo.

## Opciones avanzadas

1 Evitar cambios de sentido

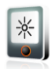

#### Luz de pantalla\*

Establezca el nivel luminoso de la pantalla para el modo Día/ Noche.

## X

Activar asistente de carril

#### Permitir Autozoom

## Advertir al cruzar líneas de ferrocarril

- 2 Ajustes de fondo luminoso
- 3 Configuración del Panel de Información en la pantalla principal

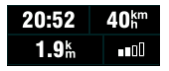

4 Ajustes de notificación del límite de velocidad máximo.

## VII. Renuncia de Responsabilidad

La información contenida en este documento es propiedad de Sygic a.s. y sólo puede ser usada con los objetivos de hacer funcionar y apoyar el software relevante creado por Sygic a.s.

Sygic a.s. se reserva todos los derechos acerca de la información contenida aquí. Este documento o cualquier parte de este no pueden ser reproducidos, distribuidos, o traducidos en otras lenguas de cualquier modo o forma excepto con la aprobación escrita de Sygic a.s.

Este documento es proporcionado al usuario en la base 'como es'. Aunque se ha tomado el máximo cuidado durante la preparación de este manual para proporcionar la información exacta y evitar errores, algunas inexactitudes técnicas o errores editoriales pueden ocurrir, por los que Sygic a.s. no acepta ninguna responsabilidad.

En el interés en mejorar el contenido del documento, Sygic el a.s. reserva el derecho de modificar, enmendar o suprimir cualquier parte del documento en cualquier momento sin el aviso previo.

Para más información y actualizaciones, visite www.sygic.com